## Android の端末をお使いで、学校から配布されたログイン ID を使うのが初めての方

0 学校から配布された「GSN パスワード変更通知書」を手元に準備ください。

| GSN パスワード変更通知書 |                                                                        |
|----------------|------------------------------------------------------------------------|
|                | 2021年2月4日                                                              |
| 項目             | 内容                                                                     |
| ユーザー名(姓名)      | <u>姓名</u> (渡特生徒)                                                       |
| ログイン URL       | https://gunmaschool.ex-tic.com/                                        |
| ログイン ID        | watatoku@edu-g.gsn.ed.jp                                               |
| 初期パスワード        | 5SHVpkuX                                                               |
| 英数字サンプル        | ABCDEFGHIJKLMNOPQRSTUVWXYZ<br>abcdefghijklmnopqrstuvwxyz<br>0123456789 |

- 1 本人のみがスマホを使えるように設定して下さい。(未設定の方) 指紋やパターンの登録が必要です。
- 2 **II** Meet をタッチしてください。
- 3 画面上部に出る〇をタッチしてください。

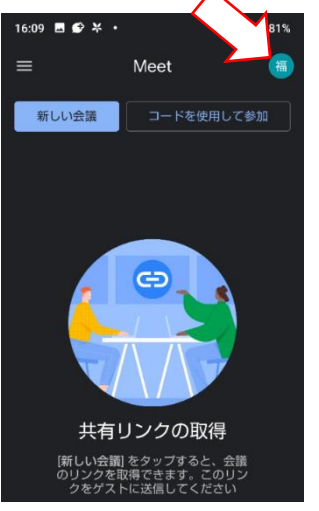

3 「別のアカウントの追加」をタッチしてください。

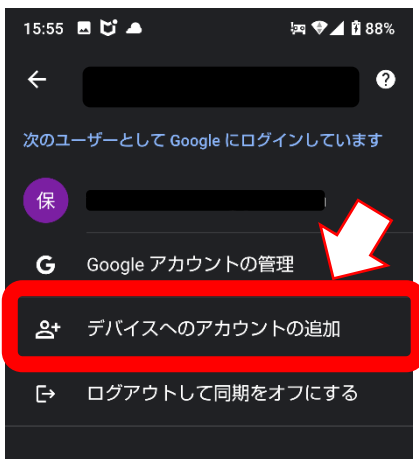

## 5「メールアドレスまたは電話番号」のところに「GSN パスワード変更通知書」の 【ログイン ID】「watatoku-\*\*@edu-g」を入れたら「次へ」をタッチしてください。

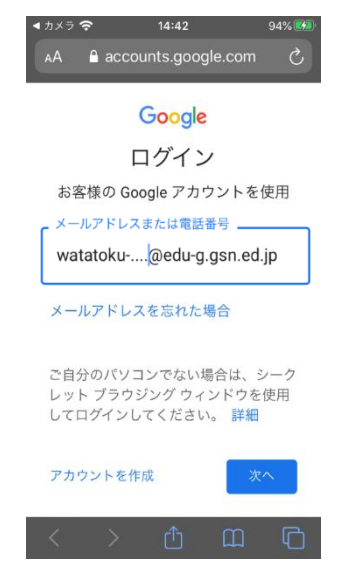

6「同意する」をタッチしてください。

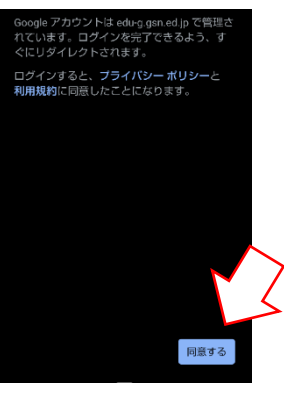

7 下の画面でもういちど【ログイン ID】「watatoku-\*\*@edu-g」を入れて「次へ」をタッチしてく ださい。

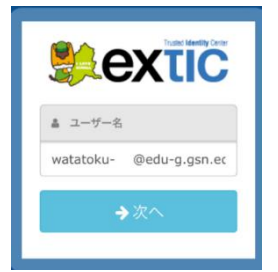

8 下の画面で【初期パスワード】を入れて「次へ」をタッチしてください。

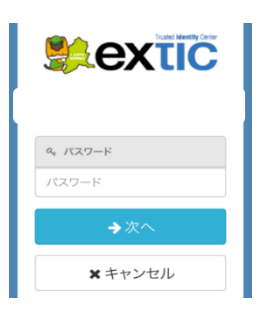

9 しばらく待ち、画面が下のように変わったら一度 Meet を終了してください。

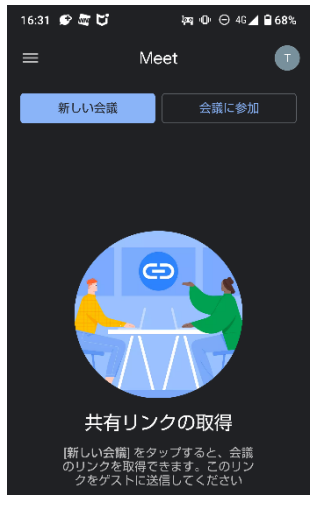

- 10 再び Meet をタッチしてください。
- 11 Meet が開いたら「会議に参加」をタッチしてください。

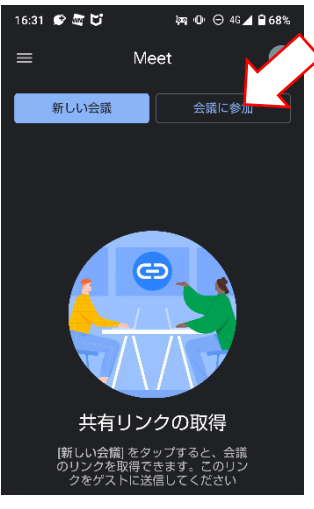

12 学校から連絡のあった会議コードを入力し、右上の「参加」をタッチしてください。

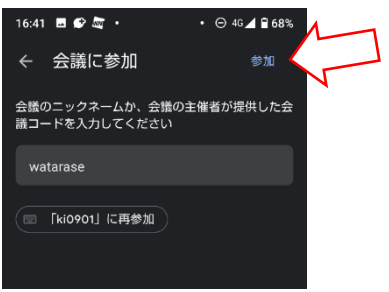

13 この画面で「参加」ボタンをタッチするとオンラインで会議が始まります。 開始予定時刻頃に参加をお願いします。

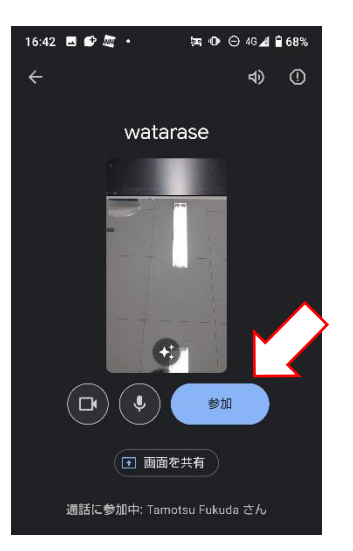

14 会議が終わったら受話器ボタンを押して終了になります。

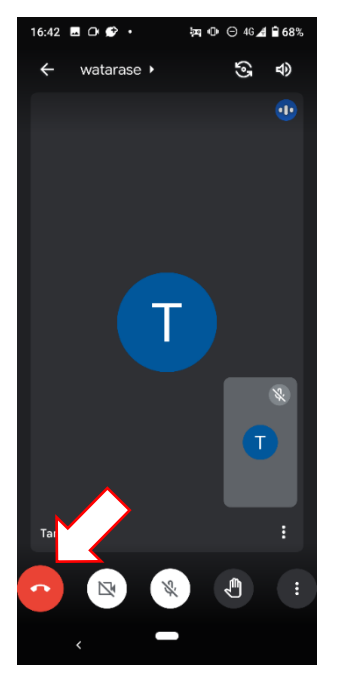

Android の端末をお使いで、学校から配布されたログイン ID を使ったことがある方

- 1 **Meet** をタッチしてください。
- 2 画面上部に出る〇をタッチしてください。

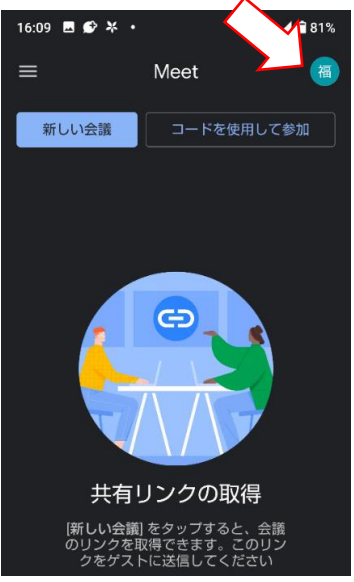

3「watatoku-\*\*@edu-g.gsn.ed.jp」の方をタッチしてください。

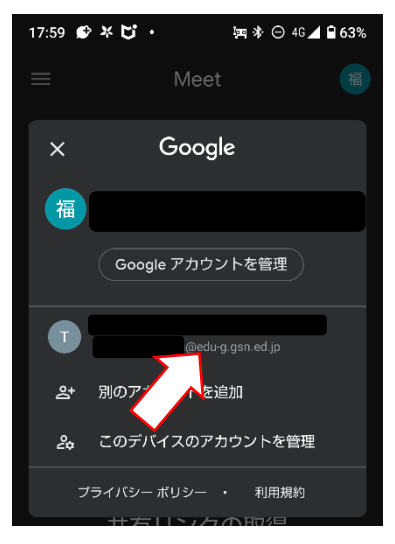

4 Meet が開いたら「会議に参加」をタッチしてください。

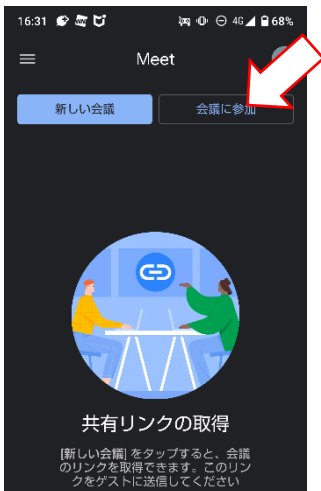

5 学校から連絡のあった会議コードを入力し、右上の「参加」をタッチしてください。

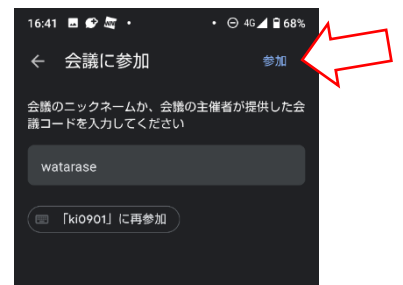

6 この画面で「参加」ボタンをタッチするとオンラインで会議が始まります。 開始予定時刻頃に参加をお願いします。

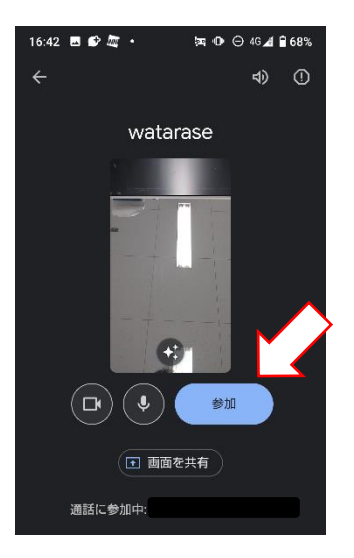

7 会議が終わったら受話器ボタンを押して終了になります。

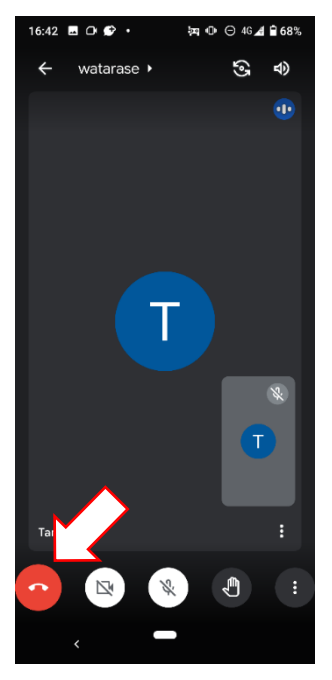